# Manual de Operación

Inscripción a asignaturas de otra Carrera (Alumnos de otras Facultades)

## Inicio

- 1. Introducción
- 2. Objetivo del Manual
- 3. Personas a las que está dirigido
- 4. Acceso al formulario
- 5. Operación del sistema
- 6. Contacto

## 1. Introducción.

## Propósito del documento.

El presente documento detalla el funcionamiento del sistema de registro de solicitudes F-306 a través de internet.

## 2. Objetivo.

El objetivo de este manual es proporcionar al usuario la información necesaria para conocer el funcionamiento y utilizar el sistema de registro de solicitudes F-306 de la Facultad de Artes y Diseño.

## 3. Personas a las que está dirigido.

Este manual está dirigido a los alumnos de **otras Facultades** que quieran solicitar inscribir una asignatura en la Facultad de Artes y Diseño.

## 4. Acceso al formulario de solicitud de registro F-306

El acceso al formulario de solicitud de registro de asignaturas otra carrera/plantel (F-306) es desde la siguiente URL:

https://escolares.fad.unam.mx/fad/panel/publico/?p=carga\_f306

#### 5. Operación del Sistema

Una vez que se ingresa al enlace correspondiente nos mostrará la interfaz principal desde la cual se tendrá acceso a las opciones para poder registrar la solicitud de asignaturas de otra carrera/plantel (F-306) y poder ver las solicitudes previamente realizadas.

| - Si eres alumno de la Facultad de Artes y Diseño debe       | rás realizar tu solicitud ingresando al sistema desde aquí, en el apartado Solicitud          |
|--------------------------------------------------------------|-----------------------------------------------------------------------------------------------|
| asianaturas otra carrera/plantel (F306).                     | 5                                                                                             |
| - Para iniciar tu reaistro de solicitud F-306 inaresa, del l | ado izauierdo de la pantalla, tu número de cuenta, sin espacios ni auiones, lueao presiona el |
| botón REGISTRAR SOLICITUD F-306.                             |                                                                                               |
| - Para consultar tus reaistros de solicitud F-306 inaresc    | a, del lado derecho de la pantalla, tu número de cuenta, sin espacios ni auiones, y el correo |
| electrónico que ingresaste en tu primer registro, luego      | presiona el botón CONSULTAR REGISTROS F-306.                                                  |
|                                                              |                                                                                               |
|                                                              |                                                                                               |
|                                                              |                                                                                               |
| número de cuenta                                             | número de cuenta                                                                              |
|                                                              |                                                                                               |
|                                                              |                                                                                               |
| REGISTRAR SOLICITUD F-306                                    | correo electrónico                                                                            |
|                                                              |                                                                                               |
|                                                              |                                                                                               |
|                                                              |                                                                                               |
|                                                              | CONSULTAR REGISTROS F-306                                                                     |
|                                                              | CONSULIAR REGISTROS F-306                                                                     |

## 5.1 REGISTRAR SOLICITUD F306.

#### Para consultar los registros de Solicitud F-306 previos consultar el apartado 5.4

Del lado izquierdo del formulario puedes registrar una solicitud de asignatura de otra carrera/plantel (F306), ingresando tu número de cuenta y presionando el botón "REGISTRAR SOLICITUD F-306".

| número de | cuenta     |         |  |
|-----------|------------|---------|--|
| BEGIETDA  | R SOLICITU | D E-208 |  |
| REGISTRA  | K SOLICITU | D F-306 |  |

Si al ingresar tu número de cuenta y presionar el botón "REGISTRAR SOLICITUD F-306" aparece el siguiente mensaje es debido a que el recaptcha (validador) tiene una vigencia por lo que no debes tardar en ingresar los datos, pero siempre puedes volver a intentar ingresarlos sin problema. Si eres alumno de la Facultad de Artes y Diseño e intentas realizar tu registro desde este formulario se te muestra el siguiente mensaje el cual deberás atender.

| Eres alumno de la Facultad de Artes y Diseño y debes realizar tu registro F-306 ingresando al sistema | × |
|----------------------------------------------------------------------------------------------------|---|
|                                                                                                    |   |

# 5.2 Registro de solicitudes F-306

Al presionar el botón "REGISTRAR SOLICITUD F-306" se muestra el siguiente formulario.

| REGRESAR                                                                                                    |                                                                                                    |                                    |
|----------------------------------------------------------------------------------------------------|----------------------------------------------------------------------------------------------------|------------------------------------|
| atos de contacto                                                                                                    |                                                                                                    |                                    |
| No. de Cuenta                                                                                                    | 303225405                                                                                                    |                                    |
| etectamos un registro anterior por lo que                                                                                                    | e tomaremos los datos de contacto ingresados anteriormente                                                                                                    |                                    |
| Nombre                                                                                                    | D****                                                                                                    |                                    |
| Apellido 1                                                                                                    | S*****                                                                                                    |                                    |
| Apellido 2                                                                                                    | A****                                                                                                    |                                    |
| Teléfono                                                                                                    | ******7989                                                                                                    |                                    |
| Celular                                                                                                    | ******3855                                                                                                    |                                    |
|                                                                                                    |                                                                                                    |                                    |
| Correo                                                                                                    | ds*****@dg******/mx                                                                                                    |                                    |
| Correo<br>acultad o escuela destino                                                                                                    | ds*****@dg*******.mx                                                                                                    |                                    |
| Correo<br>acultad o escuela destino<br>Facultad o escuela                                                                                                    | ds*****@rdg*******.mx<br>o en que solicita cursar la asignatura<br>(0002) Facultad de Artes y Diseño                                                                                                    | ~                                  |
| Correo<br>acuitad o escuela destino<br>Facuitad o escuela<br>Carrera                                                                                                    | ds*****@dg*******mx<br><b>o en que solicita cursar la asignatura</b><br>(0002) Facultad de Artes y Diseño<br>-                                                                                                    | *                                  |
| Correo<br>acultad o escuela destino<br>Facultad o escuela<br>Carrera<br>Isignatura en carrera dest                                                                                                | ds*****@dg*******.mx<br>o en que solicita cursar la asignatura<br>(0002) Facultad de Artes y Diseño<br>                                                                                                    | *                                  |
| Correo<br>acuitad o escuela destino<br>Facuitad o escuela<br>Carrera<br>signatura en carrera dest                                                                                                 | ds*****@dg*******.mx                                                                                                    | <ul> <li>✓</li> <li>✓</li> </ul>   |
| Correo<br>acultad o escuela destino<br>Facultad o escuela<br>Carrera<br>Asignatura en carrera dest<br>ebe seleccionar Facultad o escuela, ca<br>facultad o escuela origen                         | ds*****@dg*******.mx                                                                                                    | <ul> <li>✓</li> <li>✓</li> </ul>   |
| Correo<br>acultad o escuela destino<br>Facultad o escuela<br>Carrera<br>Usignatura en carrera dest<br>ebe seleccionar Facultad o escuela, ca<br>facultad o escuela origen<br>Facultad o escuela   | ds*****@dg*******.mx                                                                                                    | <ul> <li>✓</li> <li>10.</li> </ul> |
| Correo<br>Facultad o escuela destino<br>Facultad o escuela<br>Carrera<br>Asignatura en carrera dest<br>lebe seleccionar Facultad o escuela, ca<br>facultad o escuela origen<br>Facultad o escuela | ds*****@dg******.mx  de en que solicita cursar la asignatura  (0002) Facultad de Artes y Diseño  -  tino  trera y plan destino para ofrecerle el católogo de asignaturas en carrera desti   arrera y plan origen para ofrecerle el católogo de asignaturas en carrera origen | ►                                  |

x

Primero se muestra tu número de cuenta y los campos para ingresar tus datos de contacto, si tienes un registro previo el sistema lo detectará y llenará los campos de contacto con los datos del registro anterior.

| No. de Cuenta                         | 303225405                                                      |  |
|---------------------------------------|----------------------------------------------------------------|--|
| Detectamos un registro anterior por l | o que tomaremos los datos de contacto ingresados anteriormente |  |
| Nombre                                | D****                                                          |  |
| Apellido 1                            | S*****                                                         |  |
| Apellido 2                            | A****                                                          |  |
| Teléfono                              | •••••7989                                                      |  |
| Celular                               | *****3655                                                      |  |
| Correo                                | de*****@da****** my                                            |  |

Después debes seleccionar la carrera destino desde el selector en el cual se mostrará el catálogo de carreras de la facultad de Artes y Diseño, seleccionada por omisión.

| Facultad o escuela | (0002) Facultad de Artes y Diseño  | * |
|--------------------|------------------------------------|---|
| Carrera            |                                    | ~ |
|                    |                                    |   |
|                    | (401) Artes Visuales               |   |
|                    | (423) Diseño v Comunicación Visual |   |

Después debes seleccionar el plan destino desde el selector en el cual se mostrará el catálogo de planes de la carrera antes seleccionada.

| • Plan |                               |  |
|--------|-------------------------------|--|
|        |                               |  |
|        | (2184) Lic. en Artes Visuales |  |

Después debes seleccionar la asignatura destino desde el selector en el cual se mostrará el catálogo de asignaturas del plan antes seleccionado.

| Asignatura en carrera desti | no                               |  |
|-----------------------------|----------------------------------|--|
| • Nombre de asignatura      |                                  |  |
|                             |                                  |  |
|                             | ANALISIS DE LA CULTURA           |  |
|                             | ANALISREDACC.TEXT.ELABOR.PROY. I |  |

Una vez seleccionada se muestra la clave y créditos de la asignatura destino, además el selector donde se muestra el catálogo de grupos que se aperturaron en el período actual, tomando en cuenta que el grupo tenga cupo y asignado un profesor.

Una vez seleccionado el grupo de la asignatura destino se muestra el nombre del profesor asignado.

| Nombre     | SOLEDAD     |  |
|------------|-------------|--|
| Apellido 1 | GARCIDUEÑAS |  |
| Apellido 2 | LOPEZ       |  |

#### 5.3 Selección de datos de origen

Después debes seleccionar la Facultad o escuela origen en el selector en donde se mostrará un catálogo de Facultades o escuelas, si no se encuentra la que requieres deberás ponerte en contacto con contacto.escolares@fad.unam.mx

| Facultad o escuela origen | (0012) Facultad de Medicina<br>(0019) Facultad de Psicología |  |
|---------------------------|--------------------------------------------------------------|--|
|                           | (0005) Facultad de Química                                   |  |
| • Facultad o escuela      |                                                              |  |

Después debes seleccionar la carrera de origen desde el selector en el cual se mostrará el catálogo de carreras de la facultad antes seleccionada.

| Carrera                                       |                                                                                                    |
|-----------------------------------------------|----------------------------------------------------------------------------------------------------|
|                                               | and the second second second second second second second second second second second second second second second |
| ebe seleccionar Facultad o escuela, carrera y | / (102) Arquitectura                                                                                             |

Después debes seleccionar el plan de origen desde el selector en el cual se mostrará el catálogo de planes de la carrera antes seleccionada.

| • Plan                                         |                             |
|------------------------------------------------|-----------------------------|
|                                                |                             |
| Debe seleccionar Facultad o escuela, carrera y | (2159) Lic. de Arquitectura |

Después debes seleccionar la asignatura de tu carrera origen desde el selector en el cual se mostrará un catálogo de asignaturas optativas de tu carrera, recuerda que debes elegir aquella que no has cursado más de dos veces en ordinario, aprobado o inscrito en el período actual.

| Asignatura en carrera orige | n                                    |  |
|-----------------------------|--------------------------------------|--|
| • Nombre de asignatura      |                                      |  |
|                             |                                      |  |
|                             | ARQUITECTURA Y MUSICA                |  |
|                             | EL USUARIO A DEBATE, LA CONFORMACION |  |

Una vez seleccionada se muestra la clave y créditos de la asignatura origen.

| Clave de asignatura | 1125 |  |
|---------------------|------|--|
| Créditos            | 4    |  |

Para finalizar el registro debes presionar el botón "GUARDAR REGISTRO".

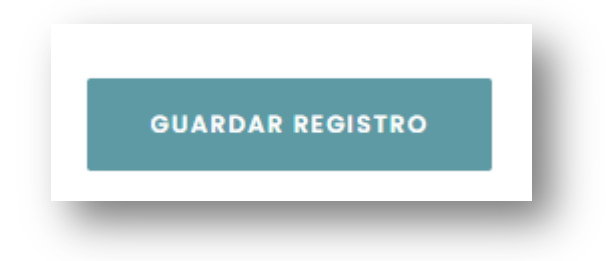

El sistema mostrará un aviso de registro guardado correctamente.

Registro guardado correctamente

## 5.4 Consulta de registros previos de Solicitud F-306

Del lado derecho del formulario puedes consultar una solicitud previa de asignatura de otra carrera/plantel (F306), ingresando tu número de cuenta y correo electrónico que ingresaste en la solicitud previa, luego presionando el botón "CONSULTAR REGISTROS F-306".

| núm  | nero de ci | uenta    |         |  |
|------|------------|----------|---------|--|
|      |            |          |         |  |
| corr | eo electro | ónico    |         |  |
|      |            |          |         |  |
| co   | ONSULTAR   | REGISTRO | S F-306 |  |
|      |            |          |         |  |

Si al ingresar tu número de cuenta y correo electrónico, luego presionar el botón "CONSULTAR REGISTROS F-306" aparece el siguiente mensaje, es debido a que el recaptcha (validador) tiene una vigencia por lo que no debes tardar en ingresar los datos, pero siempre puedes volver a intentar ingresarlos sin problema. Si eres alumno de la Facultad de Artes y Diseño e intentas consultar tus registros desde este formulario, se te muestra el siguiente mensaje el cual deberás atender.

Eres alumno de la Facultad de Artes y Diseño y debes realizar tu registro F-306 ingresando al sistema

Después de presionar el botón "CONSULTAR REGISTROS F-306" se muestra la siguiente tabla con los registros de solicitudes F-306 que hayas realizado previamente. Además podrás conocer el estado de tus solicitudes, donde el estado "Pendiente" es para las solicitudes que todavía no han sido procesadas, el estado "No inscrito" para las solicitudes que no fueron aprobadas y el estado "Inscrito" para las solicitudes que fueron aprobadas, en tal caso se muestra el formato de solicitud F-306 que puedes descargar desde el botón "DESCARGAR".

|   | FACULTAD/ESCUELA<br>DESTINO | CARRERA<br>DESTINO | ASIGNATURA DESTINO                   | PROFESOR DESTINO                | ESTADO         | FORMATO   |
|---|-----------------------------|--------------------|--------------------------------------|---------------------------------|----------------|-----------|
| 1 | FACULTAD DE ARTES Y DISEÑO  | ARTES VISUALES     | ANALISIS DE LA CULTURA               | MIRIAM XIMENA GARCIA<br>ALVAREZ | Pendiente      |           |
| 2 | FACULTAD DE ARTES Y DISEÑO  | ARTES VISUALES     | ARTE ELECTRONICO                     | FERNANDO VARELA CISNEROS        | No<br>inscrito |           |
| 3 | FACULTAD DE ARTES Y DISEÑO  | ARTES VISUALES     | EDUCACION PARA LAS ARTES             | MARIA LUISA GAMEZ TOLENTINO     | Inscrito       | DESCARGAR |
| 4 | FACULTAD DE ARTES Y DISEÑO  | ARTES VISUALES     | INTEGRACION DE RECURSOS<br>DIGITALES | CESAR SANDOVAL SANTIAGO         | Pendiente      |           |

×

## 5.5 Formato de Solicitud F-306

| Vnr                                                             | Insu<br>Persida Nacional<br>Avreyna Br<br>Mizico        | Dirección<br>cripción de Asi  | n General de A<br>gnaturas Opta<br>Solicitud Fo<br>Periodo<br>2022-07-1 | Admin<br>ativas<br>ormato<br>o 2023-<br>1 22:49 | nistración Es<br>en otra Face<br>o F-306<br>1<br>1<br>9:04 | icolar<br>ultad o Escuela |
|-----------------------------------------------------------------|---------------------------------------------------------|-------------------------------|-------------------------------------------------------------------------|-------------------------------------------------|------------------------------------------------------------|---------------------------|
| Cuenta                                                          | Teléfono                                                | Celular                       |                                                                         | Correo                                          |                                                            |                           |
|                                                                 | 55                                                      | 55                            |                                                                         | d in the                                        |                                                            | -                         |
| SANTOS A                                                        |                                                         |                               |                                                                         |                                                 |                                                            |                           |
| 0711100 A                                                       | CONTENTE                                                |                               |                                                                         |                                                 |                                                            |                           |
| Facultad o Escuela Origen                                       |                                                         |                               |                                                                         | Clave                                           |                                                            |                           |
| FACULIAD DE ARQUITECTURA                                        |                                                         |                               |                                                                         |                                                 | Clave                                                      | Pian                      |
| ARQUITECTURA                                                    |                                                         |                               |                                                                         |                                                 | 102                                                        | 2159                      |
|                                                                 |                                                         |                               |                                                                         |                                                 |                                                            | 2.00                      |
| Facultad o Escuela Destino en que solicita cursar la asignatura |                                                         |                               |                                                                         |                                                 | Clave                                                      |                           |
| FACULTAD                                                        | DE ARTES Y DISENO                                       |                               |                                                                         |                                                 | Clave                                                      | Pian                      |
| ARTES VIS                                                       | UALES                                                   |                               |                                                                         |                                                 | 401                                                        | 2184                      |
|                                                                 | UNLED .                                                 |                               |                                                                         |                                                 | 401                                                        | 2104                      |
| Clave                                                           | Asignatura en carrera o                                 | rigen                         |                                                                         |                                                 | Créditos                                                   |                           |
| 1141                                                            | TEORIZACION DEL                                         | ENTORNOT                      |                                                                         |                                                 | 4                                                          |                           |
| Clave<br>0074                                                   | EDUCACION PARA                                          | Asignatura en carrera destino |                                                                         |                                                 | Creditos<br>4                                              | Grupo<br>1041             |
| Nombre del p<br>MARIA LUI                                       | rofesor que impartirá en la carre<br>SA GAMEZ TOLENTINO | ra destino                    |                                                                         | _                                               |                                                            |                           |
|                                                                 |                                                         | Firma                         | del alumno                                                              |                                                 |                                                            |                           |
|                                                                 | Plantel Origen                                          |                               |                                                                         |                                                 | Plantel Destino                                            |                           |
|                                                                 |                                                         |                               |                                                                         |                                                 |                                                            | DO                        |
|                                                                 |                                                         |                               |                                                                         | AF                                              | ROBP                                                       |                           |
|                                                                 | Coordinador o Responsable Ac<br>Nombre, Firma y Sello   | démico                        |                                                                         | Coordina                                        | or o Responsable A                                         | cadémico                  |

#### 6. Contacto

Cualquier duda o aclaración sobre el funcionamiento del sistema, se podrá consultar vía correo electrónico a contacto.escolares@fad.unam.mx